## 第二章、系统安装

## 第一节、 系统环境设置

在安装小狐仙商务系统前,请做好系统环境的设置,以保证小狐仙系统的 正常安装和使用。一旦系统调试正常后,建议用户不要随意修改或调整设置。

| <b>.</b> | 下表总结了 | 小狐仙商条软件要求的硬件配置 | 1. |
|----------|-------|----------------|----|
| ``       |       | 了你叫叫刀扒什女小们叹口能自 |    |

| 硬件  | 最低配置       | 建议配置             |
|-----|------------|------------------|
| CPU | C3 1.0 以上  | C4 2.26 以上       |
| 内存  | 128M 以上    | 256M 以上          |
| 硬盘  | 10G 以上     | 40G 以上           |
| 显示器 | 彩显 800*600 | 液晶 800*600 以上    |
| 打印机 | 各种类型的打印机   | EPSON LQ-300K+以上 |

注意事项:为了使小狐仙商务软件在 Windows 中达到最佳的显示效果,请将 Windows 显示分辩率为 800\*600,颜色设置为增强色 16 位以上颜色。

二、操作系统

小狐仙商务系统可在 WINDOWS98、NT、ME、2000、XP、2003 等操作系统下使用,但建议使用 WINDOWS2000 操作系统,以保证数 据的安全和系统稳定,特别注意不要多种操作系统混杂使用。

三、网络设置

如果在局域网下使用小狐仙商务软件,请将网络调试正常。请注意下内容:

- (1) 设置相同的工作组,并指定 IP 地址。
- (2) 在每一台电脑上,打开网上邻居时,均可看到局域网上的所有 电脑。
- (3)如果使用的是 NT、2000、XP 等操作系统时,应保证每一台电脑登入用户的使用权限(应具有存取、删除文件的权限)。对于没有专业电脑管理人员的单位,建议以 Aministrator 超级用户登入,且最好不要设置登入口令。否则有可能造成计算机之机无法访问或数据无法正常存取或删除。
- (4) 做好共享的设置。
- ▶ 通常要求每一台电脑的 C 盘及安装有商务软件的硬盘(通常为

D盘)均设为完全共享。

- 共享名中不能有括号或空格等符号,通常将共享名设为相应的 盘符,如:C盘的共享名设为C、D盘的共享名设为D,而将 C盘共享名设为"本地磁盘(C)"、将D盘的共享名设为"本 地磁盘(D)"等形式是不合理的,有可能造成系统无法识别网 络。
- b) 安装打印机

通过"开始→设置→打印机→添加打印机"来安装打印机, 安装打印机前, 请注意打印机品牌及型号。

- 每一台电脑至少安装一个本地打印机,对实际没有联接打印机 的电脑,可随意安装一款打印机,如 EPSON(爱普生)的LQ -300K 的打印机。
- (2) 对于要提供其它电脑使用的打印机,应将安装的打印机设置为 共享。
- (3) 对需要使用其它电脑上的打印机进行打印的电脑,除安装本地 打印机外,还要安装网络打印。
- (4)如果打印机自带有驱动程序盘,最好使用自带安装盘来安装打印机,而不是使用WINDOWS上携带的打印驱动程序,因为自带打印驱动程序在打印速度和打印质量上具有更好的表现。在没有自带驱动程序盘时,可安装WINDOWS上携带的与打印机相同型号的驱动程序。
- (5) 对没有安装盘且在 WINDOWS 中找不到相应型号的驱动程序的 打印机,可安装 EPSON(爱普生) LQ-1600K、LQ-300K、LQ-570K等驱动程序,因为大多数打印机均可以使用 以上三种驱动程序。

c) 输入法

用户可以根据使用习惯,安装不同的输入法。请注意:许多输入法 均默认设置为全角或中文标点符号,而在全角或中文标点符号时有可能 无法输入数字和小数点(可能输入的是中文数字或句号),因此最好将 默认设置改为半角或英文标点符号状态,或使用小键盘来输入数字和小数点。如图 2.1

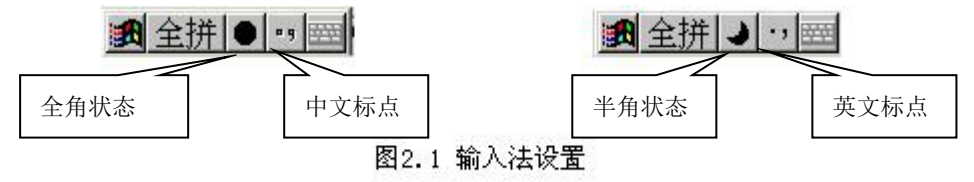

四、安装小狐仙商务系统

小狐仙商务系统的安装分为典型安装和自定义安装两种方式。典型安装仅 安装小狐仙商务主系统和打印服务系统,并安装在 D 盘的 FOXHOME 文件 夹,用户不能修改安装位置;自定义安装可修改安装内容及更改安装位置。对 于有多台电脑的网络用户,要求每一台电脑均安装有小狐仙商务系统,安装方 法也相同;对于商场类用户,前台收款电脑只需要安装 POS 收款系统即可,而 后台电脑要求安装有小狐仙商务软件。

POS 收款系统及条码打印侦探使用了独立安装文件,请参见本章的第三节、第四节。

a) 典型安装

对大部份用户,均可采用典型安装。安装方法如下:

 将小狐仙商务软件光盘放入光驱中,并打开光驱中的 FOXGOD8.XX 文件夹(8.XX 表示版本号,如8.01),找到 SETUP.EXE 安装文件(如图2.2)。对于缺少光驱的电脑可以通过 网络进行安装,即将小狐仙商务软件光盘放入局域网内带有光驱的 任一台电脑中,并将该光驱设为共享,在需要安装小狐仙商务软件 的电脑上通过网上邻居打开光盘。

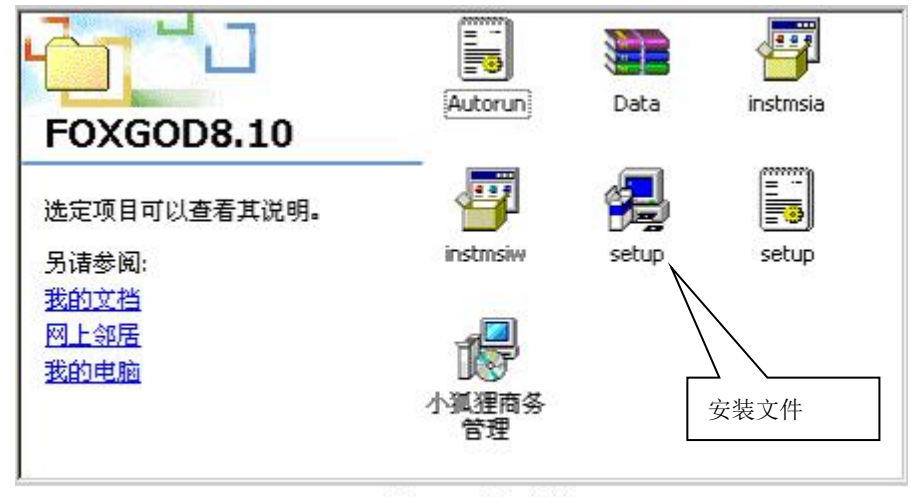

图2.2 安装文件

- 用户鼠标双击如图 2.2 中的"SETUP.EXE"安装文件,系统自动进行安装,用户只需点击"下一步"即可顺利完成安装。
- 系统安装完成后,在桌面上将显示小狐仙商务快捷图标 (图 2.3)。今后只需用鼠标双击桌面上的小狐仙商务图标,即可启 动小狐仙商务系统。打印服务系统自动挂接在"开始→程序→启 动"菜单中,以便电脑启动时,自动打开打印服务系统。

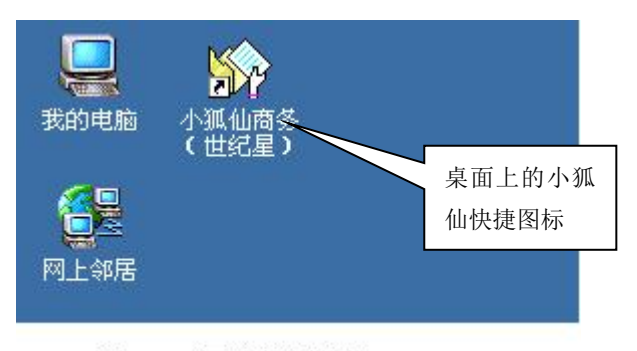

图2.3 桌面上快捷图标

b) 自定义安装

对于需要安装前台数据传输系统、远程数据传输系统或需要更改系 统安装位置的用户(建议不要更改安装位置,除非默认安装位置的磁盘 已満或硬盘有问题。如果硬盘有问题,最好更换新硬盘,否则在日常使 用时,有可能出现莫名其妙的故障现象),应采用自定义安装。

安装过程与典型安装类似,请参见典型安装。但在进入到安装类型

选择窗口时(图 2.4),应点击"自定义"安装选项,然后点击下一步,即可进入自定义安装(图 2.5)。

| 🛃 小狐狸商务管              | "理 InstallShield Wizard                   | × |
|-----------------------|-------------------------------------------|---|
| <b>安装类型</b><br>选择最适合自 | 目己需要的安装类型。                                |   |
| 请选择一个3 ● 典型(1)        | 安装类型。<br>仅安装商务管理功能,不安装其它附件。<br>自定义安装时点击此处 |   |
|                       | 〕<br>选择要安装的程序功能和将要安装的位置。建议高级用户使<br>用。     |   |
| InstallShield ———     | _<上→步(B) 下一步(N)> 取                        | 消 |

图2.4 选择安装类型

没有必要在每台电脑上均安装所有附属子系统,用户应根据电脑用 途选择安装内容,可参照以下要求来选择。选择完毕后,请按"下一 步"直至完成。

- 小狐仙商务及打印服务系统是每台电脑都必须安装,请不要修改其安装设置。
- 商场、超市的后台电脑必须选择安装前台数据传输子系统,要求安装在后台的服务器上。
- 具有分公司、连锁经营的企业或门市与仓库相距较远时,如果 要求通过电话线路进行数据传输,必须安装远程数据传输系统,应安装在接有电话线的电脑上(参与数据传输的双方均要 求安装远程数据传输系统)。
- 具有促销价格自动启用和恢复的用户(无论是商场或一般用 户),必须安装远程数据传输系统,要求安装在服务器电脑上。

要求自动备份的用户,必须安装远程数据传输系统,要求安装 在备份电脑上。

系统安装完成后,在桌面上将显示小狐仙商务快捷图标(图 2.3)。 今后只需用鼠标双击桌面上的小狐仙商务图标,即可启动小狐仙商务系统。打印服务系统自动挂接在"开始→程序→启动"菜单中,如果选择 了安装远程自动传输、前台数据传输子系统,在"开始→程序→启动" 菜单中还挂接有远程自动传输及前台数据传输菜单,以便电脑启动时, 自动打开这些系统。

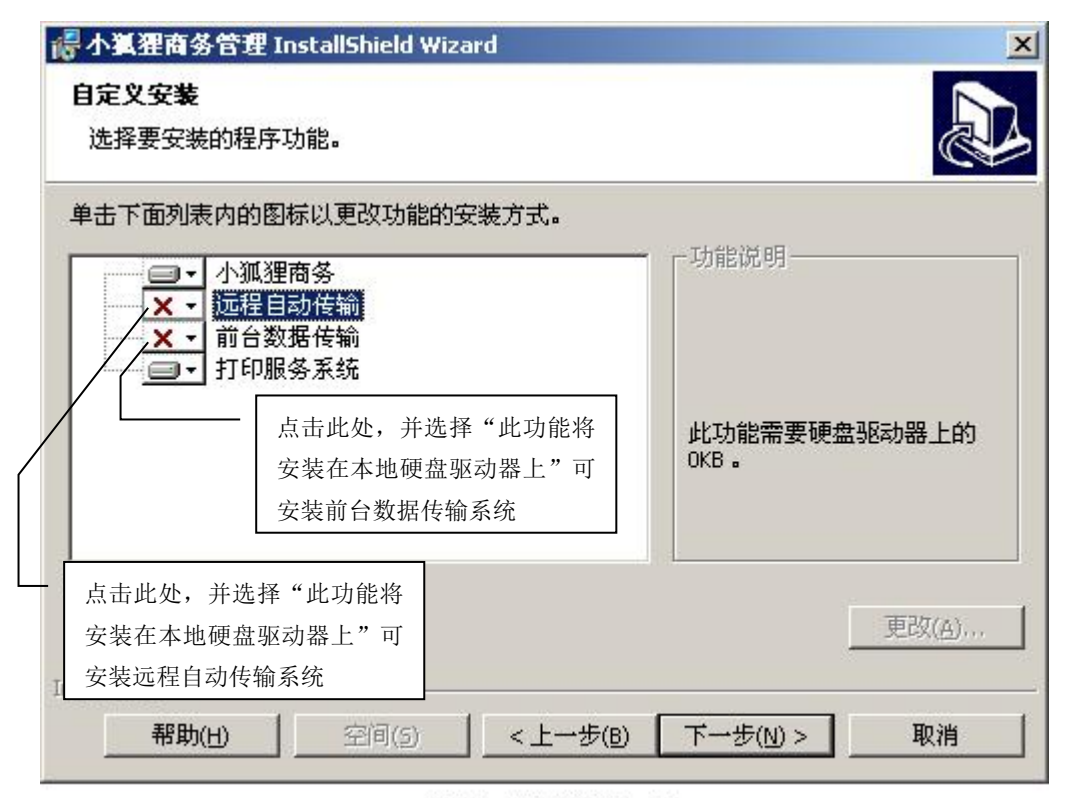

图2.5 选择安装内容

c) 系统初始化

系统安装完成后,要求对所安装的系统进行第一次启动,并进行初 始化工作。商务系统的初始化工作包括:选择行业类型、安装演示模板 数据、设置账套、设置项目宽度等。初始化时,请按以下顺序进行。

(1) 小狐狸系统的初始化

在每一台电脑上,双击桌面上的小狐狸商务快捷图标,系统将

自动启动并开始初始化工作(注意:初次启动时,有可能要等待时间稍长些)。要求先对服务器中的小狐狸系统初始化,然后对工作站中的小狐狸系统初始化。初始化过程如下:

▶ 选择行业类型(图 2.6):

不同行业对商务系统要求不一样,要求用户正确选择行业,如 果表中没有列出你所在的行业,可以选择相近行业。一旦行业确定 后,将不允许修改,除非彻底删除系统,然后重新安装。

第一次安装时,建议选定"安装报表及单据打印格式文件",系 统将自带的报表及单据打印格式文件复制到系统中,你可以直接使 用这些报表及单据打印格式,或根据需要进行调整。在以后升级或 重新安装时,不要再选定此项,否则有会删除你已调整过的报表及 单据格式文件。

点击安装按钮后,系统将开始安装指定模板的文件,并同时建 立一套基本账套和一套演示账套,演示账套供用户练习和学习软件 之用。

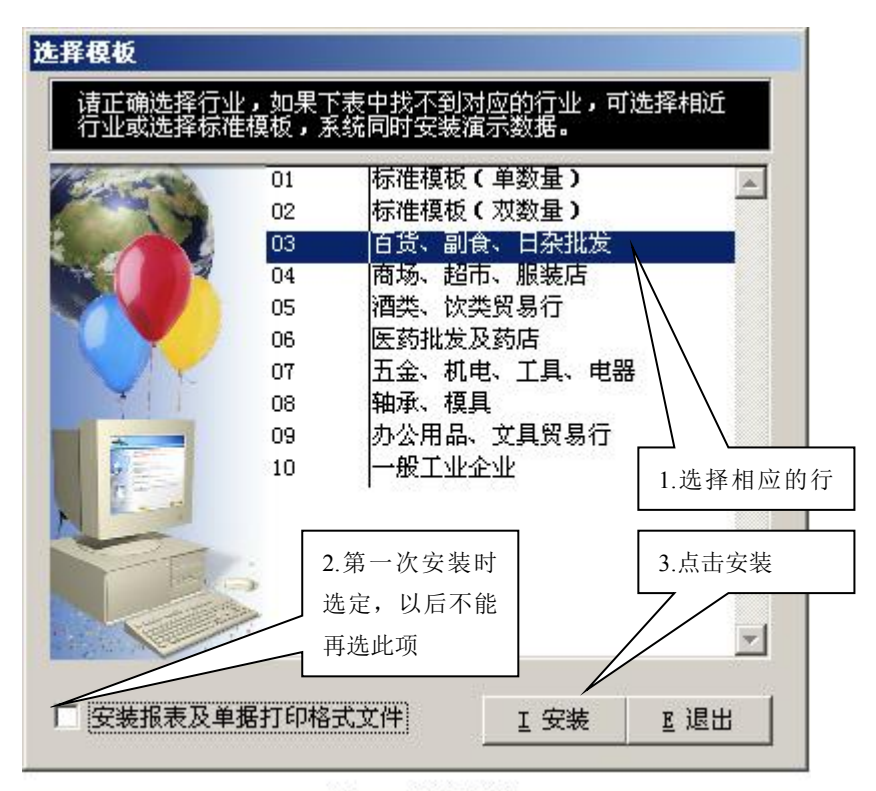

图2.6 选择模板

▶ 登入系统(图 2.7):系统初次使用时,请选择用户 123,输入口

|                 | 112 62       |
|-----------------|--------------|
| <b> </b>        | 点击此处选择系      |
| 账 套: 基本帐套       | 统默认打印机       |
| 日期: 2005/02/06  |              |
|                 | 1.点击此处选择     |
| 用户名: 123        |              |
| □ �: <b>***</b> | 2.输入口令       |
| 设置账套            |              |
|                 | 3.按确定后开始     |
|                 | <b>立</b> 入 余 |

令123。

图2.7 系统登入窗口

▶ 设置项目宽度(图 2.8):

系统允许用户根据需要调整各类项目的宽度。宽度以英文字符 个数表示,一个中文字相当于两个英文字符,宽度不能小于该项目 可能出现的最大字符个数。项目宽度设置太大将让废磁盘空间,并 且可能导致系统的不稳定。建议合理设置项目宽度,略有盈余为 益。设置完成后点确认即可。

- ◆ 编码类项目包括产品编号、产品条码或记忆码、客户编号、 供应商编号等项目,对要求使用条码的用户,该项目最大长 度不能小于14。
- ◆ 名称类项目包括产品品名、客户名称、客户地址、供应商名称、供应商地址等项目,一般要求在40为宜。
- ◆ 备注项目宽度应设在 30-60,对于需要使用产品批号的行业(如: 医药行业),因库存批号保存在备注项中,因此该项目宽度应设为 250。
- ◆ 其它项目包括产品规格、产地、颜色、业务员姓名等项目, 一般设为 30 为宜。
- ◆ 数值型项目的长度包括了小数位及小数点,整数部份的长度=总长度一小数位长度-1。

| 编码载大长度    | 14   | 备狂坝目长度  | 60 🗧   |
|-----------|------|---------|--------|
| 名称最大长度    | 60   | 其它文字长度  | 60 🗧   |
| 前在类项目:    |      | 点击▲、▼按钮 | 日可调整数值 |
|           | 10 1 | 小数位     |        |
| 库克教县// 度  | 10 . |         | 3.     |
| 库仔叙重长度    | 10   | 小致灯灯    | 3 🗧    |
| 单据单价长度    | 10   | 小数位     | 3      |
| 成本单价长度    | 10 ÷ | 小数位     | 3 +    |
| 单据金额长度 ── | 10 🕂 | 小数位     | 3      |
| 库存金额长度    | 10 📜 | 小数位     | 3      |

图2.8 设置项目宽度

设置单据单价小数位(图 2.9):在设置项目宽度中规定了单据 中单价最大小数位,在此基础上,用户可以为每一种单据中单 价的小数位作进一步的规定,但不能超过规定的最大小数位。

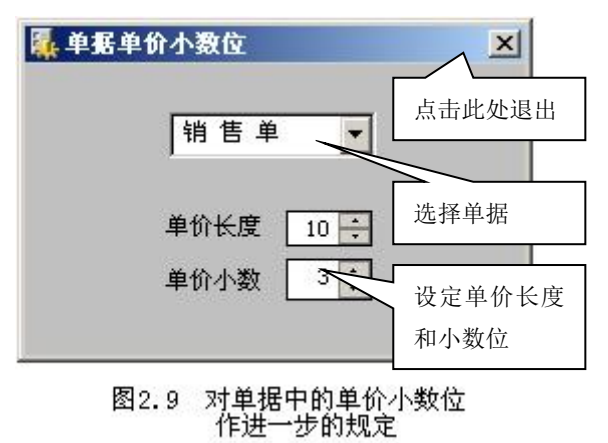

系统自动调整(图 2.10):根据用户的设置,系统将进行自动调整,按开始即可。

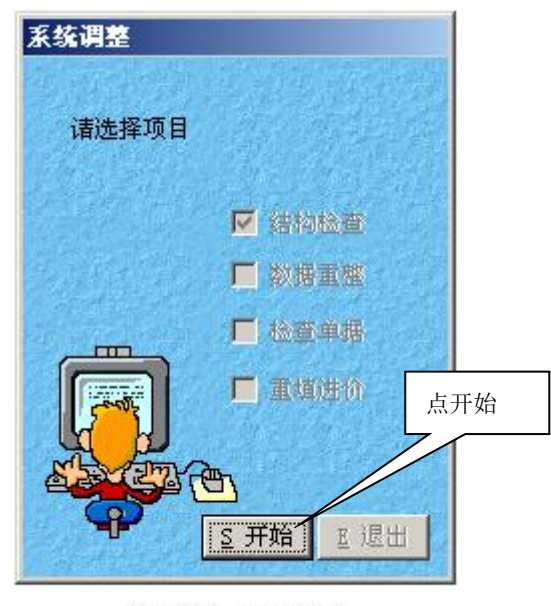

图2.10 系统调整

数据备份(图 2.11):第一次安装系统时,可关闭备份窗口,但 在进行系统升级或重新安装时,最好做一次备份,以便在出现 问题时恢复原有系统。

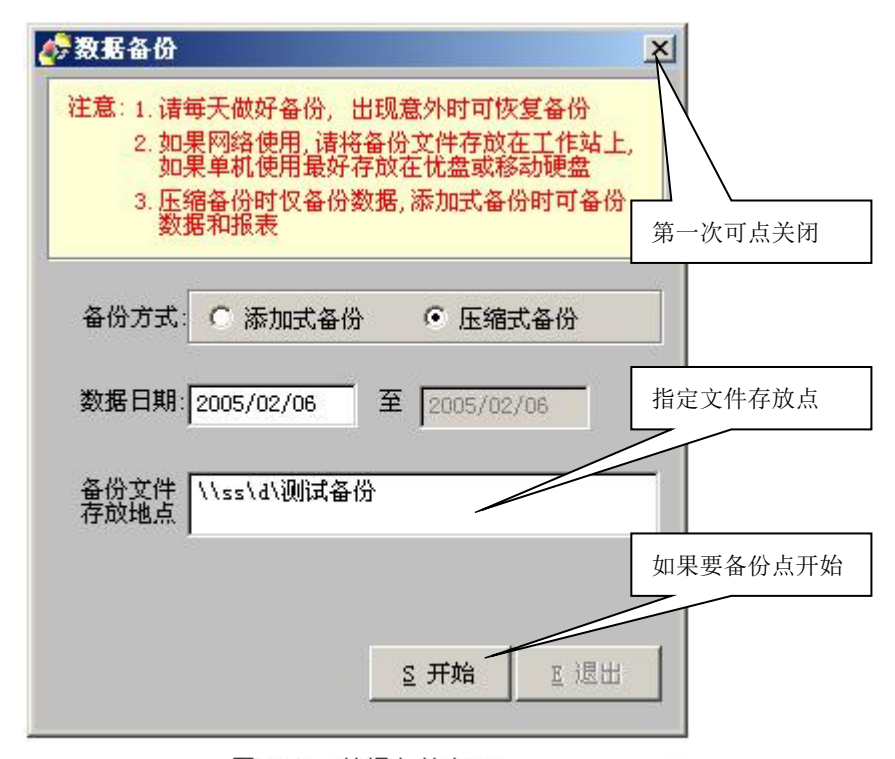

图2.11 数据备份窗口

在退出数据备份窗口后,系统将自动完成初始化工作,完成后 要求用户退出商务系统。 (2) 设置账套

在做完初始化工作后,用户应重新进入商务系统,做好账套的 设置工作。小狐狸商务系统允许用户建立多套账,在初始化时,系 统自动会在每一台电脑上建立两套账,即基本账套和演示账套,这 两个账套要求用户不要删除或更改。用户还可以在此基础上增加新 的账套。

一般情况下,要求在服务器的电脑上增加一个公司账套,同时 工作站电脑上也增加一个公司帐套,并指向服务器电脑上的公司账 套。以后日常工作中均使用公司账套。

增加账套方法如下:

 在用户登入窗口中点击高级按钮(图 2.7),进入设置账套窗口 (图 2.12)

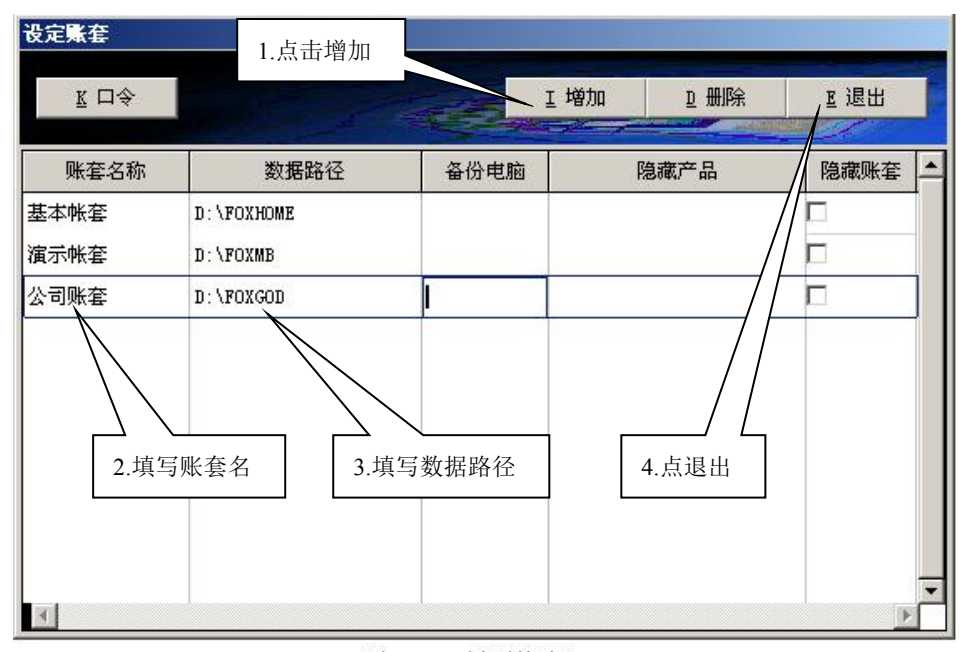

图2.12 设置帐套

- ▶ 填写账套名时不能重复,账套名可以用公司名称的缩写表示。
- ▶ 填写数据路径:数据路径是指数据存放位置。假设服务器电脑 名为 SS,数据存放在 D 盘的 FOXGOD 文件夹,填写方法如 下:

在服务器电脑上的数据路径填写方法:

盘符:\文件夹名 例: D:\FOXGOD

在工作站电脑上的数据路径填写方法:

\\服务器电脑名\盘符\文件夹名
例: \\SS\D\FOXGOD
文件夹名可以用公司名称缩写的拼音表示。

退出账套设置窗口时,系统将自动建立公司账套。以后在用户 登入窗口中,可以选择公司账套。

对备份电脑、隐藏账套、隐藏产品的处理,请参见第二十三章数据 据安全。

(3) 打印服务系统指定自定义纸张

用户必须为打印服务系统指定"自定义纸张"。如果没有指定自 定义纸张或删除了原来指定的自定义纸张时,在启动打印服务系统 时,均会自动弹出打印设置窗口,要求为打印服务系统指定自定义 纸张。指定自定义纸张的方法如下,通常只需指定一次即可。

如果已经启动了打印服务系统,请将所有打开的窗口最小化, 然后用鼠标左键点击右下角任务栏的打印服务系统图标,并选择"显示"(图 2.13)。再点击打印服务系统中的...按钮(图 2.14),系统会询问"是否删除设置并退出",点击"是"将自动 删除原有的设置并退出打印服务系统。

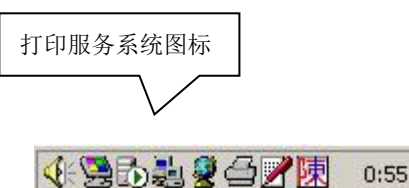

图2.13 打印服务系统图标

| 操作系统: Windows 5.00  |          |   |  |
|---------------------|----------|---|--|
| J印文件 SYSTEM32\SPOOL | PRINTERS | 错 |  |
| 使用纸张 126            | 删除       |   |  |
|                     | 关闭       | 7 |  |

- > 点击"开始→程序→启动→打印服务系统"来启动打印服务系统。
- 系统自动进入打印设置窗口(图 2.15),要求选择"用户自定义"纸张。然后按确定即可。

| 打印设置   |                                                                          |               | ? × |
|--------|--------------------------------------------------------------------------|---------------|-----|
| 打印机    |                                                                          |               | _   |
| 打印机名   | (M): Epson LQ-1600K                                                      |               |     |
| 状态:    | 准备就绪                                                                     |               |     |
| 类型:    | Epson LQ-1600K                                                           |               |     |
| 位置:    | LPT1:                                                                    |               |     |
| 注释:    |                                                                          | 1.点击此处        |     |
| 纸张     |                                                                          | 方向            |     |
| 大小(2): | A4                                                                       |               | 0   |
| 源(5):  | PRC Envelope #1<br>PRC Envelope #3<br>PRC Envelope #4                    |               | (A) |
| 2.选择   | PRC Envelope #5<br>PRC Envelope #6<br>PRC Envelope #7                    | 确定即           | 消   |
|        | PRC Envelope #8<br>PRC Envelope #9<br>Tabloid<br>VS Std Fanfold<br>冊尸目定义 | ■ 图2.15 选择自定义 | 纸   |

- (4) 前台数据传输指定后台商务系统的路径
- > 如果没有启动前台数据传输系统,请点击"开始→程序→启动
   →前台数据传输"来启动该系统。
- > 将所有的窗口最小化,然后用鼠标左键点击屏幕右下角任务栏 中的前台数据传输图标(图 2.16),并选择显示。

|          | 4 🖳 👌 | ä <b>∛</b> ∕₹ | 1:43 |
|----------|-------|---------------|------|
| 前台数据传输图标 | 图2.16 | 前台数据传输        | 俞图标  |

在前台数据传输系统中填写后台商务系统的路径(图 2.17)。路径的填写方法如下:

盘号:\商务系统文件夹名 例: D:\FOXHOME

| 前台 | 数据传输       |          |
|----|------------|----------|
|    | 数据路径:      |          |
|    | D:\FOXHOME |          |
|    | 传输状况:      |          |
|    |            |          |
|    |            | 填写商务系统路径 |

图2.17 填写数据路径

五、安装 POS 收款系统

对于商场、超市、专卖店等用户,要求在前台收款电脑上安装 POS 收款系统。POS 收款系统安装在 C 盘的 POS 文件夹,用户不能修改按装位置及文件夹名,否则 POS 收款系统运行时有可能出错。安装方法如下:

 将小狐仙商务软件光盘放入光驱中,并打开光驱中的 POS8.XX 文件夹(8.XX 表示版本号,如8.01),找到 SETUP.EXE 安 装文件(如图2.18)。对于缺少光驱的电脑可以通过网络进行安装,即 将小狐仙商务软件光盘放入局域网内带有光驱的任一台电脑中,并将 该光驱设为共享,在需要安装小狐仙商务软件的电脑上通过网上邻居 打开光盘。

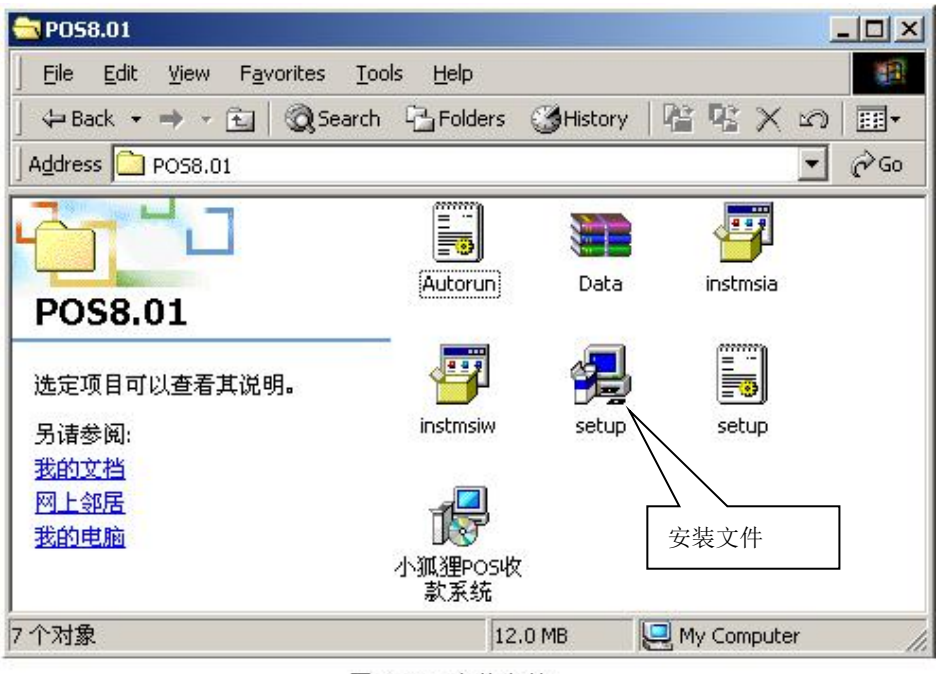

图2.18 安装文件

 用户鼠标双击 SETUP.EXE 安装文件,系统自动进行安装, 用户只需点击"下一步"即可顺利完成安装。

 系统安装完成后,在桌面上将显示小狐狸 POS 系统快捷图标(图 2.19)。今后只需用鼠标双击桌面上的小狐狸 POS 系统图标,即可启动小狐狸 POS 系统。另外,POS 系统自动挂接在"开始→程序→ 启动"菜单中,以便电脑启动时,自动打开 POS 收款系统。

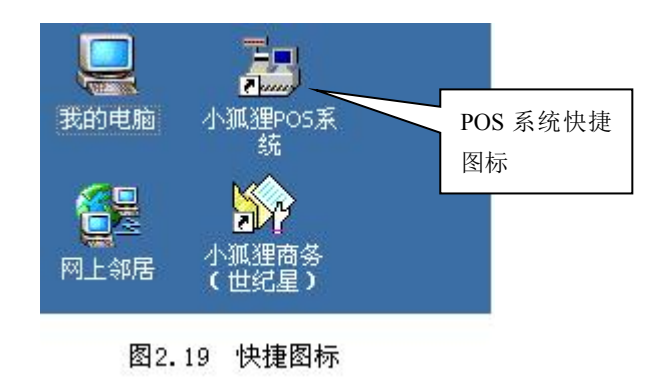

六、安装条码打印侦探

对于需要打印商品条形码的用户,可安装条码打印侦探。条码打印侦探安

装在需要打印条码的电脑上。安装方法如下:

- 将小狐仙商务软件光盘放入光驱中,并打开光驱中的 WELLSCODE 文件夹,找到 SETUP.EXE 安装文件。对于缺少光驱的 电脑可以通过网络进行安装,即将小狐仙商务软件光盘放入局域网内 带有光驱的任一台电脑中,并将该光驱设为共享,在需要安装小狐仙 商务软件的电脑上通过网上邻居打开光盘。
- 用户鼠标双击 SETUP.EXE 安装文件,系统自动进行安装, 用户只需点击"下一步"即可顺利完成安装。
- 系统安装完成后,打开条码打印侦探可以在"开始→程序
   →条码侦探 V3.1.1→条码侦探 V3.1.1"菜单中打开,电脑启动时,自
   动会运行条码打印侦探软件。

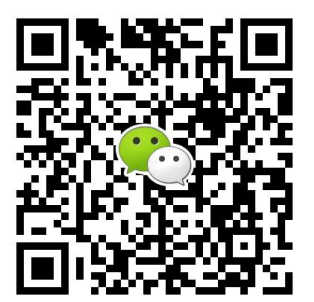

有疑问?微信扫一扫吧!